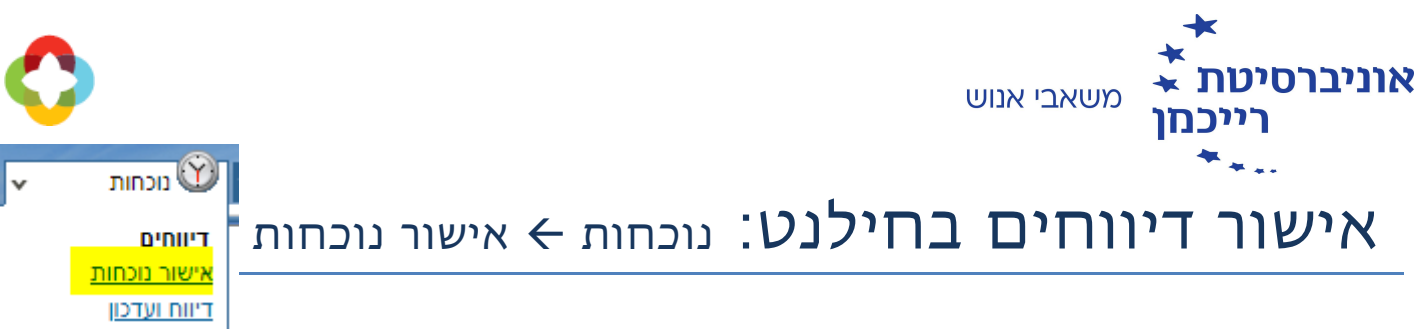

# איך מאשרים או דוחים דיווחי שעות?

בלחיצה על תפריט אישור נוכחות, תתקבל רשימת הדיווחים של כל העובדים שדיווחו במערכת, כאשר ניתן לדפדף בין העובדים באמצעות חצים:

### <u><לעובד הקודם</u>

#### <u>לעובד הבא></u>

דיווחים להם נדרש אישור הממונה יופיעו בטבלה עם רקע צהוב. דיווחים שגויים בהם העובד טרם טיפל, יופיעו בטבלה עם רקע ורוד:

|             | דיווח עובד            |           |         |       |       |       | דיווח שעון |       |       |                                |
|-------------|-----------------------|-----------|---------|-------|-------|-------|------------|-------|-------|--------------------------------|
| אישור/דחייה | שגויים                | סוג דיווח | כ הערות | י סה" | יציאה | כניסה | סה"כ       | יציאה | כניסה | ы                              |
| 0 0         | חסר אישור ממונה       | מכחות     |         |       |       |       | 07:00      | 15:50 | 08:50 | <u>יום ב</u><br><u>01/07</u>   |
| 0 0         | חסר אישור ממונה       | נוכחות    |         |       |       |       | 08:19      | 16:23 | 08:04 | <u>א טוי ג</u><br><u>02/07</u> |
| 0 0         | חסר אישור ממונה       | נוכחות    |         |       |       |       | 07:44      | 16:26 | 08:42 | <u>יום ד</u><br><u>03/07</u>   |
| 0 0         | חסר אישור ממונה       | מכחות     |         |       |       |       | 08:41      | 17:05 | 08:24 | <u>יום ה</u><br>04/07          |
|             | חסר דיווח ליום עם תקן |           |         |       |       |       |            |       |       | 107/07                         |

המערכת מאפשרת שליחת דוא"ל לעובד באמצעות לחיצה על כפתור "שלח הודעה" הממוקם בפינה הימנית התחתונה דל המסך: <sup>שלח הודעה</sup>

## אישור דיווחים

. ניתן לאשר באופן גורף את כל הדיווחים של אותו עובד באמצעות סימון V בראש העמודה אישור/דחייה.

יסומנו רק רשומות שממתינות לאישור הממונה. כמו כן, ניתן לסמן את הרשומות אחת אחת:

| 1        |     |
|----------|-----|
| ער/דחייה | איש |
| 0        | ۲   |
| 0        | ۲   |
| 0        | ۲   |
| 0        | ۲   |
|          |     |

## דחיית דיווחים

במידה ורוצים לדחות דיווח, יש לסמן את בשורה המתאימה "דחייה". תיפתח תיבה להזנת סיבת הדחייה. הסיבה שתוזן בתיבה זו תישלח בדוא"ל לעובד:

|            | ×          |
|------------|------------|
|            | סיבת דחייה |
|            |            |
|            |            |
|            |            |
|            |            |
|            |            |
| N.         |            |
| שמור וסגור |            |

לסיום יש ללחוץ על "שמור" ולעבור לעובד הבא.